## Troubleshooting

## 1. Handle ID no. not shown in UI

Step 1 - Handle is OFF ?

ensure the handle is in power ON status

- Step 2 Check the driver of the data input cable installed properly ? ensure the driver is installed properly. Please refer to user manual " Part IV < 4.4 > Driver installation for Data Input Cable "
- Step 3 Check the USB port of the notebook computer ? Try to plug the data input cable into another USB port of the notebook computer.
- Step 4 Data input cable defective ? Replace another data input cable.

## 2. Handle can't be locked after closed the door

- Step 1 Check door sensor is installed ?
  If NO door sensor is installed, please select disable in < Door sensor > in ISU-01.
  Otherwise, the handle CANNOT be locked after you unlock it.
- Step 2 Door sensor sensing distance when door close greater than 3mm (Inductive sensor only)? Ensure the distance between the door sensor and cabinet frame is LESS than 3 mm. Please refer to user manual "Part I < 1.4 > Door Sensor Installation "
- Step 3 Handle lock under key unlock mode and key cylinder at 3 o'clock direction ? Ensure the handle lock under the smartcard mode that key cylinder at 12 o'clock. Please refer to user manual "Part II < 2.1 > Two Important Notes "